## 過去に利用していたユーザ I Dの利用再開方法

※以前利用していたユーザ ID、建設業許可証のデータファイル(PDF、JPEG等)をお手元にご用意ください

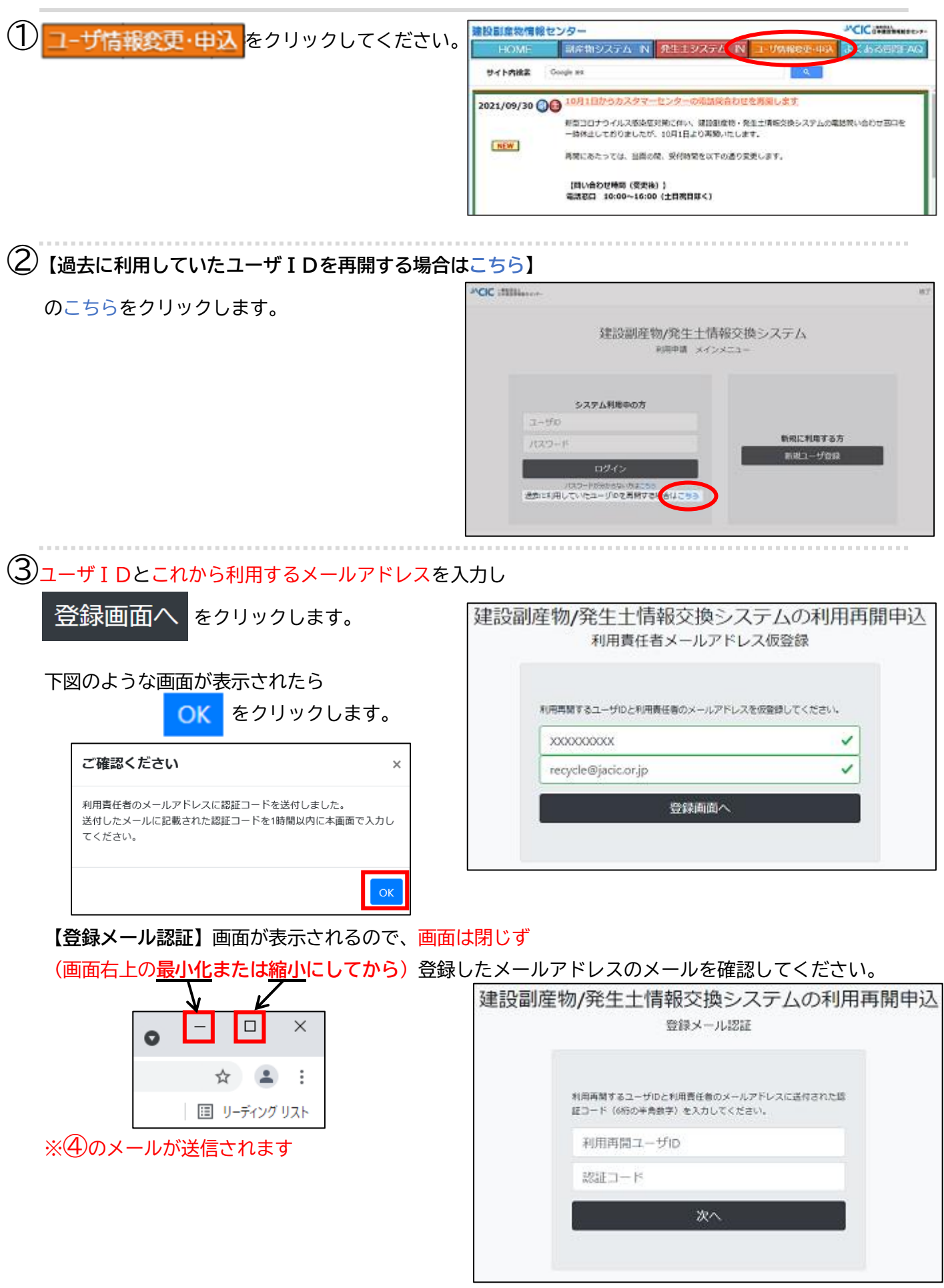

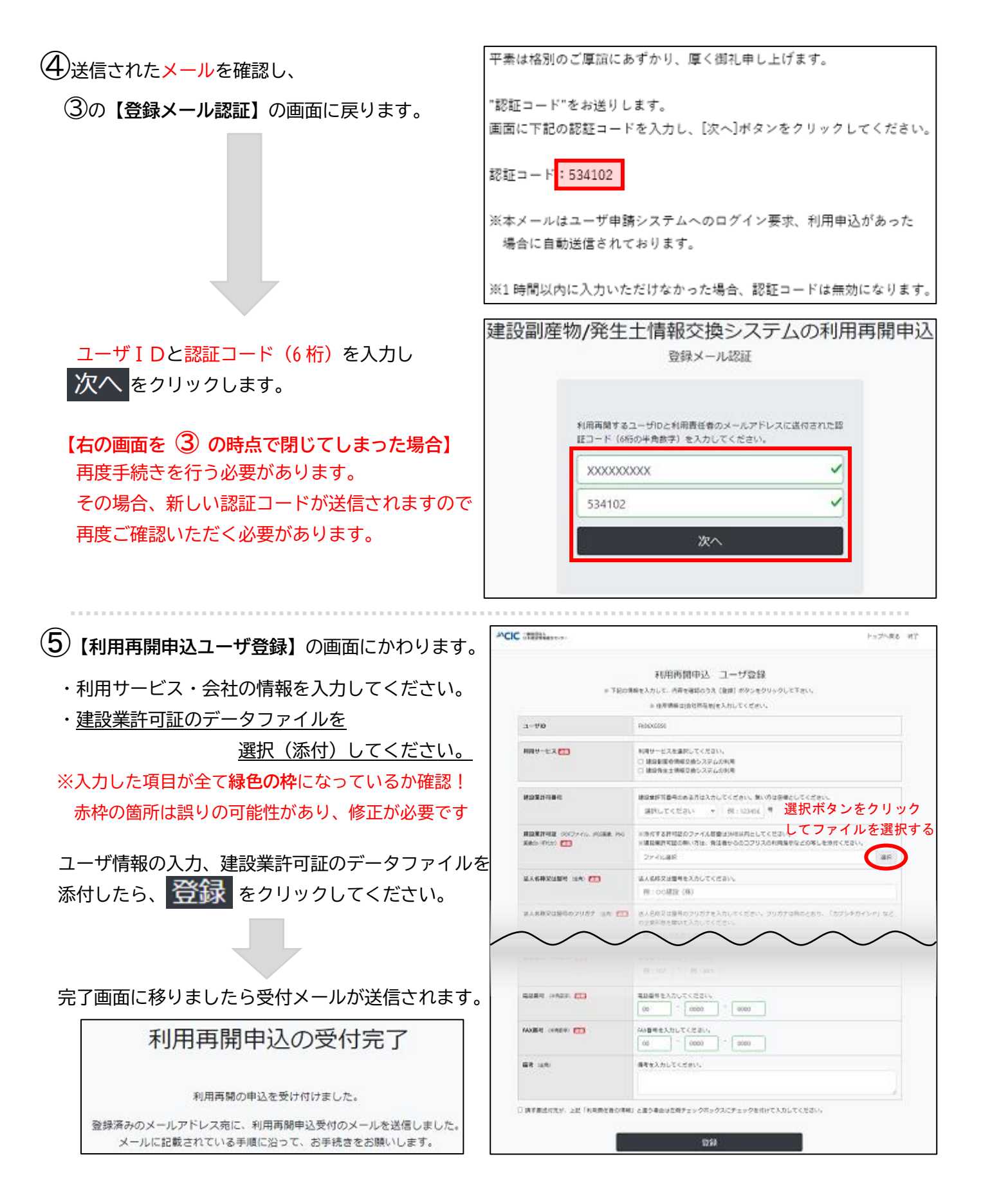

## 【その後の手続きの流れ】

1.利用再開申込の確認後、年度間利用料金 8,800 円(税込)の請求書を送付(メールもしくは郵送)いたします。

2.請求書が届きましたらお振込をお願いします。※必ず請求書がお手元に届いてからご入金を行うようにしてください

3. 振込取扱日の翌営業日に入金確認し、手続き完了後に新しいパスワードが記載された手続き完了メールを通知いたします。